**MDTP Diagnostic Tutorial** 

# **Checking Student Progress on a Test**

1) This feature is only available on the Teacher Dashboard. Click on **MDTP Diagnostic** or click **your name** in the top right then select "**Teacher Dashboard**".

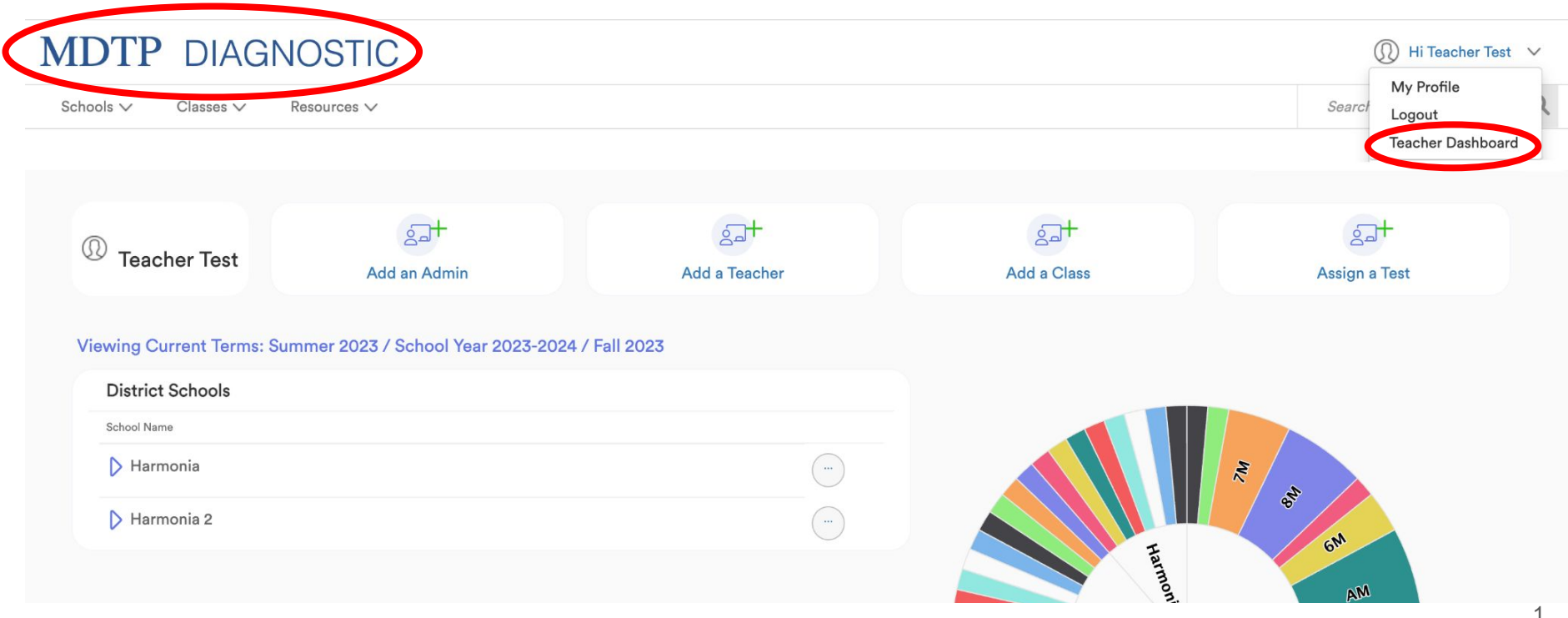

UIP

**A** Tool For Teachers

## 2) Once on your Teacher Dashboard, scroll down to view your current classes and assignments.

#### MDTP DIAGNOSTIC $\Omega$ Hi Teacher Test 🗸 🗸 Q Schools V Classes V Search Resources ∨ School Year 2023-2024 Fall 2023 AM Current Assignments Class Name Term Start Date Active Students Tested Not Tested Period School Year 2023-2024 1 1 ... Algebra 1/Integrated Math 1 Readiness Test (AMR45A19) 07/28/2023 1 🛑 4 Geometry Readiness Test (GR45A19) 08/15/2023 Yes 2 School Year 2023-2024 1 .... This shows how many students accessed This assignment is currently active the test and how many have not

### 3) As students begin to take the assessment, a LIVE button will appear. Click on LIVE to view student progress

#### **MDTP** DIAGNOSTIC Q Hi Teacher Test 🗸 🗸 Q Schools V Search Classes V Resources ∨ School Year 2023-2024 Fall 2023 AM GR Current Assignments Start Date Active Students Tested Not Tested Period Class Name Term School Year 2023-2024 1 .... Algebra 1/Integrated Math 1 Readiness Test (AMR45A19) 07/28/2023 1 🖕 4 Geometry Readiness Test (GR45A19) 08/15/2023 Yes LIVE 5 0 2 School Year 2023-2024 1 ....

# This is the Live view MDTP DIAGNOSTIC Schools V Classes V Resources V

#### K Back to Previous Page

Dashboard / Live View

Hi Teacher Test 🗸 🗸

С

0

Search

| Live View | Geometry Readiness Test (GR45A19)(GR45A19) |
|-----------|--------------------------------------------|
| 1-1       | Exam Code: H67QY                           |

#### **Active Testing Students**

| Student Name      | Testing Minutes | Current Item No. | Items Answered | Items Skipped | Items Not Seen | Percent Correct |  |
|-------------------|-----------------|------------------|----------------|---------------|----------------|-----------------|--|
| Banks, Cody       | 2               | 15               | 8              | 2             | 34             | 11              |  |
| Chan, Henry       | 3               | 6                | 3              | 1             | 40             | 7               |  |
| Hernandez, Jenny  | 4               | 45               | 7              | 3             | 34             | 11              |  |
| Jones, Betsy      | 5               | 3                | 2              | 0             | 42             | 4               |  |
| Williams, Charles | 5               | 6                | 4              | 1             | 39             | 9               |  |

4) A green circle will appear by the students name if they are currently active on the MDTP Platform

| M  | DTP DIA               | GNOSTIC                                   |                 |                  |                |               |                |               | Hi Teacher Tes        | st 🗸 |
|----|-----------------------|-------------------------------------------|-----------------|------------------|----------------|---------------|----------------|---------------|-----------------------|------|
| Sc | hools V Classes V     | Resources ∨                               |                 |                  |                |               |                |               | Search                | Q    |
| <  | Back to Previous Page |                                           |                 |                  |                |               |                |               | Dashboard / Live View |      |
|    | Live View             | Geometry Readiness Te<br>Exam Code: H67QY | st (GR45A19)(G  | R45A19)          |                |               |                |               |                       |      |
|    | Active Testing Stude  | ents                                      |                 |                  |                |               |                |               |                       |      |
|    | Student Name          |                                           | Testing Minutes | Current Item No. | Items Answered | Items Skipped | Items Not Seen | Percent Corre | ect                   |      |
| (  | Banks, Cody ●         |                                           | 10              | 16               | 9              | 2             | 33             | 13            |                       |      |
|    | Chan, Henry           |                                           | 3               | 6                | 3              | 1             | 40             | 7             |                       |      |
|    | Hernandez, Jenny      |                                           | 4               | 45               | 7              | 3             | 34             | 11            |                       |      |
|    | Jones, Betsy          |                                           | 5               | 3                | 2              | 0             | 42             | 4             |                       |      |
|    | Williams, Charles ●   |                                           | 11              | 7                | 5              | 1             | 38             | 9             |                       |      |
|    |                       |                                           |                 |                  |                |               |                |               |                       |      |